WEB班7\_JS\_序章

# 序章: JavaScript学習の冒険へ出 発! - 準備と心構え

ここでは、ウェブアプリケーションを作るための第一歩、JavaScriptの学習を一 緒に進めていきます。JavaScriptは、ウェブページをインタラクティブにするだ けでなく、ゲームを作ったり、サーバーサイドで動いたりと、本当にたくさんの ことができるパワフルな言語なんです。

ここでは、実際にJavascriptの学習を進める前の、準備や心構えについて解 説していきます。この部分は、後々本当に大切になる部分です。最初は、少し面 倒で、「本当に必要なの?」と思うかもしれませんが、もし困ったときにはここ に戻ってくるとヒントになることもあると思います。

# 目次

- 1. はじめの一歩:なぜJavaScriptを学ぶの?この冒険の地図を広げよう!
- 2. 冒険の装備を整えよう!学習環境のセットアップ
  - 相棒となるテキストエディタ:Visual Studio Code (VSCode)
  - ウェブの世界を映す鏡:ウェブブラウザと開発者ツール
  - JavaScriptの実行エンジン:Node.js
- 3. 書いたコードは宝物!バージョン管理システムGitとGitHub入門
  - 。 コードのタイムマシン:Gitの基本
  - コードの保管庫&共同作業の拠点:GitHub
- 4. 迷子のしるべ:デバッグの心構えと基本スキル
  - 名探偵の虫眼鏡: console.log()
  - エラーは道しるべ:エラーメッセージを恐れない!
  - 強力な捜査ツール:ブラウザ開発者ツールのデバッガ
  - VSCodeデバッガとの連携
  - 問題解決のコツ:問題を小さく分けて考えよう
- 5. 冒険の心得:学習の進め方と心構え
  - 一歩ずつ、着実に進もう
  - 「習うより慣れろ!」とにかく手を動かそう
  - 小さな「できた!」が大きな力に
  - 信頼できる情報源を活用しよう

- 困ったときは仲間を頼ろう!コミュニティと質問のマナー
- 「なぜ?」は魔法の呪文:探求心を持ち続けよう

# 1. はじめの一歩:なぜJavaScriptを学ぶの?この冒険の地図を広 げよう

学習プランで目指すこと:

- ウェブページに動きをつけられるようになる!
   : ボタンを押したらメッセージが変わる、画像がスライドする、そんな「おっ!」と思わせる動きを自分で作れるようになります。
- ウェブアプリケーションの仕組みがわかるようになる!
   : 普段使っているウェブサービスがどうやって動いているのか、その裏側を少し覗けるようになります。
- プログラミング的思考が身につく!
   : 問題を解決するための論理的な考え方や、効率的な手順を考える力が養われます。これはプログラミング以外の場面でも役立つ、一生もののスキルですよ!
- そして、ゆくゆくはJavaScript専門家へ!
   このプランを最後までやり遂げれば、本格的なウェブ開発プロジェクトに参加 できるだけの力がついているはずです。

各段階でどんなスキルが身につくのか、どんなことができるようになるの か、ワクワクしながら一緒に進んでいきましょう!

\*\*これからの資料は網羅的に作りました。初心者でも理解はできますが、本 当に時間がかかって大変だと思います。\*\*適当にプログラミングしたいのだった ら、全部流し読みして、演習だけでもやってもらえれば大丈夫なはずです。とは いえ、真のエンジニアになりたい人は一個一個理解しながら(時には分からない 言葉を、調べたり、人に聞いたりしながら)進めて行ってほしいです。

忠告:Javascriptはたとえば、Pythonと比べると、とても面倒くさい言語です。俺は嫌い。だけど、実際WEB開発で広く使われてしまっている現実があるので、勉強しなければなりません。(まず最初にPythonを勉強するのもありだと思います。)

# 2. 冒険の装備を整えよう!学習環境のセットアップ

相棒となるテキストエディタ:Visual Studio Code (VSCode)

### VSCodeのインストール手順:

- 1. まずはVSCodeの公式サイトからインストーラーをダウンロードしましょう。
  - 公式サイト: https://code.visualstudio.com/
  - お使いのOS (Windows, Mac, Linux) に合ったものをダウンロードしてくださいね。
  - !VSCode公式サイトのダウンロードページ
- 2. ダウンロードしたインストーラーを実行します。
  - 基本的には「次へ」や「同意する」を選んで進めばOKです。
  - ポイント: Windowsのインストール時、「PATHへの追加」という項目があったら必ずチェックを入れてください。これをしておくと、後々コマンドプロンプトやターミナルからVSCodeを簡単に起動できるようになって便利です。
  - !VSCodeインストーラーのPATH設定画面例
- 3. インストールが完了したら、VSCodeを起動してみましょう!かっこいい画面が表示されれば成功です。

### VSCodeの基本操作とターミナル連携:

VSCodeは多機能ですが、最初はこの2つを覚えておけば大丈夫。

 フォルダを開く: プログラミングでは、関連するファイルを一つのフォルダにまとめて管理します。VSCodeのメニューから 「ファイル」>「フォルダーを開く...」で、作業用のフォルダを開きましょう。デスクトップに javascript\_study みたい な名前でフォルダを作っておくと良いですよ。

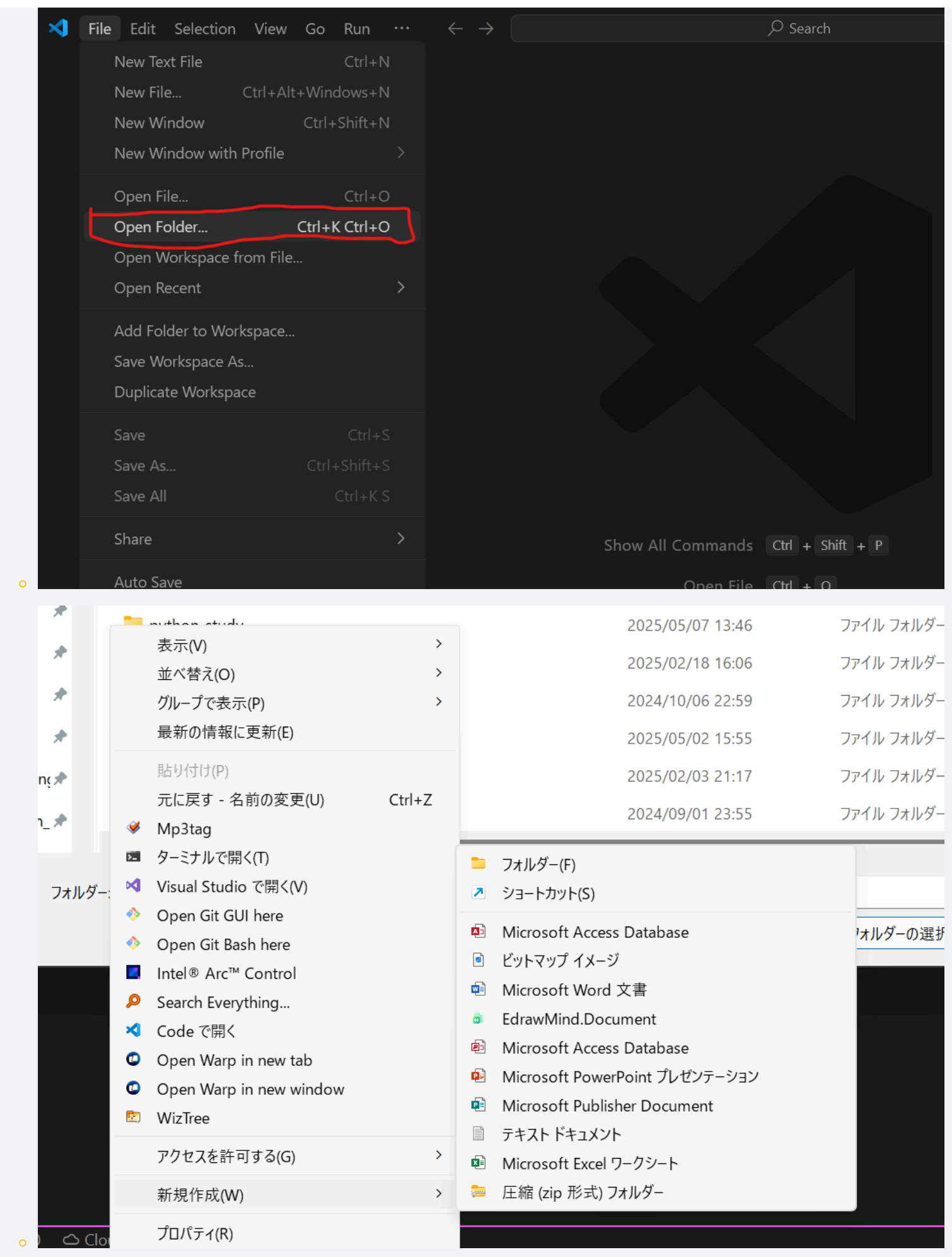

ターミナル: VSCodeには「ターミナル」という、コンピュータに直接命令を送るための画面が内蔵されています。プログラムを実行したり、後で紹介するGitコマンドを使ったりするのに使います。メニューの「ターミナル」>「新しいターミナル」

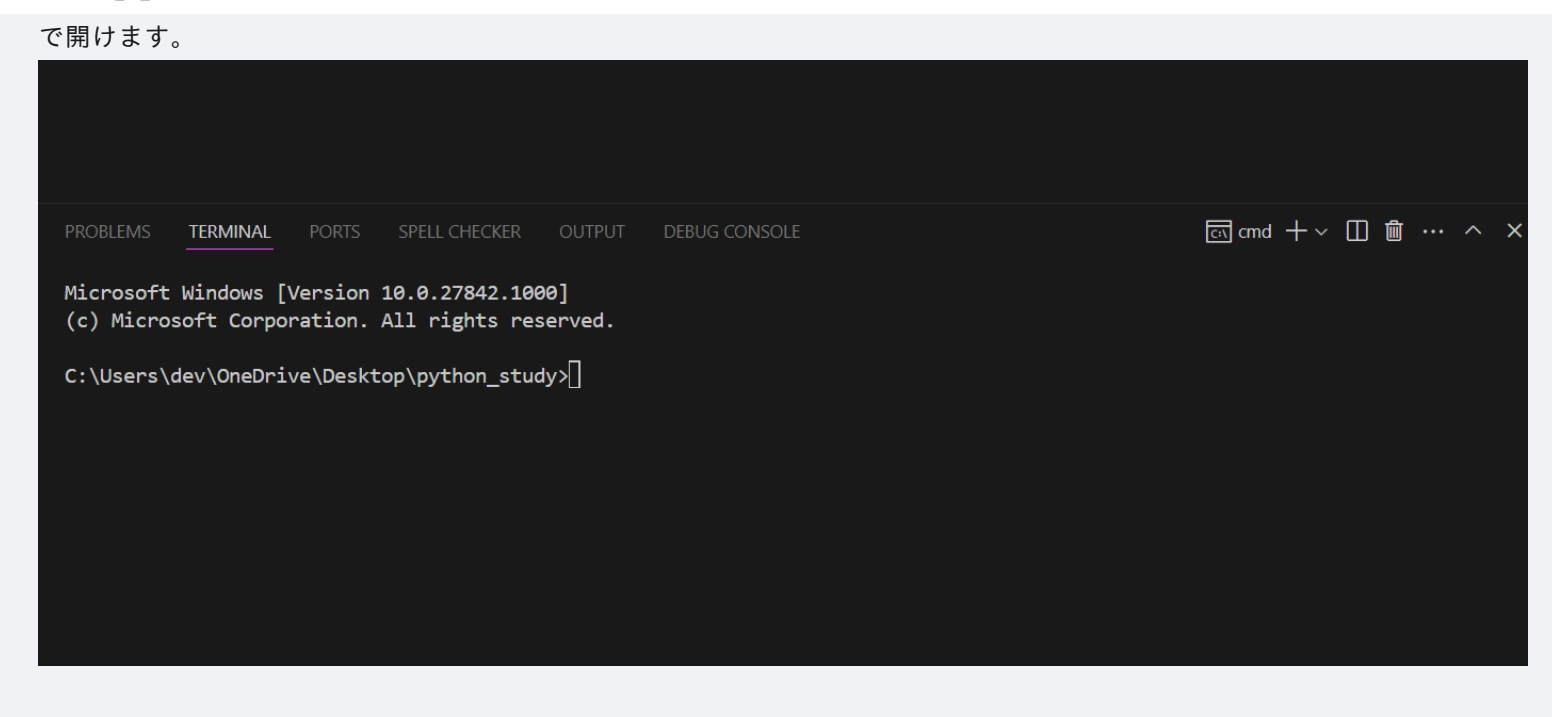

### VSCodeをさらにパワーアップ!推奨拡張機能:

VSCodeは「拡張機能」を追加することで、さらに便利になります。自転車に カゴやライトをつけるようなイメージですね。ここでは、JavaScript学習に役立 つ3つの拡張機能を紹介します。左側の四角いアイコン(拡張機能ビュー)から 検索してインストールしてください。

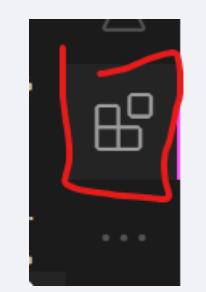

- Live Server: 「リアルタイムプレビューの魔法。」
  - HTMLファイルを保存するたびに、ブラウザの表示を自動で更新してくれます。いちいち手動でリロードする手間が省けて、めちゃくちゃ便利!
  - インストール後、HTMLファイルを開いた状態で右下の「Go Live」ボタンを押すと起動します。

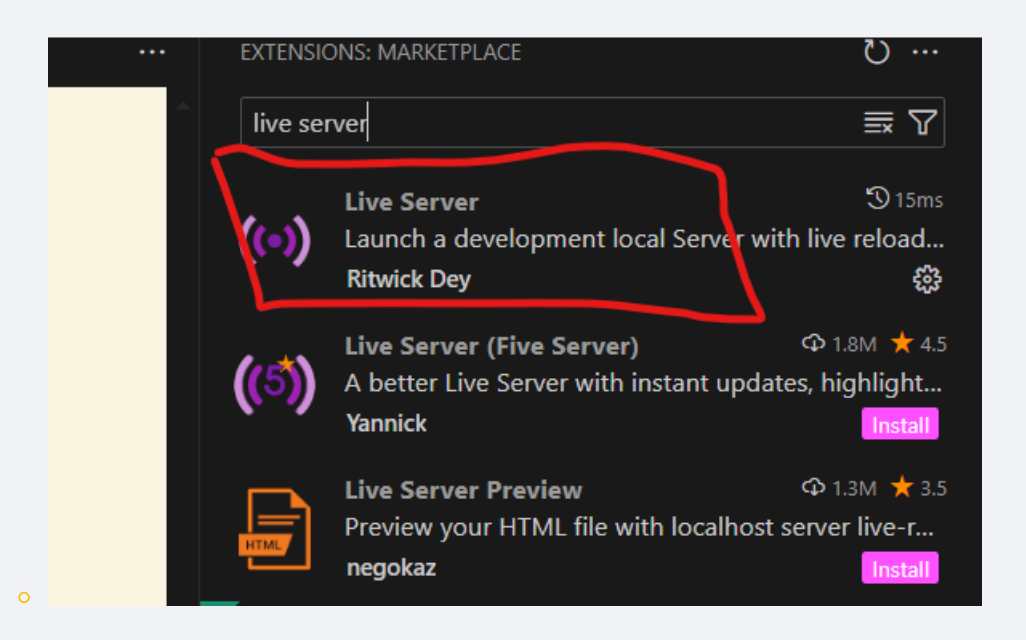

- **ESLint**:「コードの文法・品質チェッカー先生。」
  - JavaScriptのコードを書いているそばから、文法的な間違いや、あまり良くない書き方(「もっとこう書いた方がいいよ」という提案)を教えてくれます。バグを未然に防いだり、綺麗なコードを書く習慣をつけたりするのに役立ちます。
  - 設定ファイル( .eslintrc.js など)を作ることで、チェックのルールを細かくカスタマイズできますが、最初はデフォルトの設定でも十分です。もしチームで開発するようになったら、ルールを統一するとコードの品質が保てますよ。
- Prettier Code formatter: 「コード整形職人。」
  - あなたが書いたコードのインデント(字下げ)やスペース、改行などを、設定に基づいて自動で綺麗に整えてくれます。
     コードが見やすくなるのはもちろん、チーム開発でコードの見た目を統一するのにも役立ちます。
  - ポイント: VSCodeの設定で「Format On Save」(保存時に自動整形)を有効にしておくのが超おすすめです!設定画面 (歯車アイコン > 設定)で "Format On Save" と検索してチェックを入れてください。これで、ファイルを保存するた びにPrettierが自動でコードを綺麗にしてくれます。もう手放せません!

### ウェブの世界を映す鏡:ウェブブラウザと開発者ツール

JavaScriptは主にウェブブラウザ上で動きます。皆さんが普段インターネットを 見るときに使っているアレですね。開発には Google Chrome か Microsoft Edge がおすすめです。どちらも高機能な「開発者ツール」が内蔵されていて、 JavaScriptのデバッグ(エラー探しや動作確認)に非常に役立ちます。

#### 開発者ツールの基本操作:

開発者ツールは、ウェブページ上で右クリックして「検証」や「要素を調査」などを選ぶか、キーボードショートカット(Windowsなら F12 キー、Mac option + Command + I など)で開けます。

- コンソール(Console) タブ: JavaScriptのエラーメッセージが表示されたり、後述する console.log() で値を確認したり する場所です。JavaScript学習では一番お世話になるタブかもしれません。
- 要素(Elements / Inspector) タブ: 表示されているウェブページのHTML構造やCSSスタイルを確認・編集できます。「この文字の色、なんでこうなってるんだろう?」と思ったときに便利です。

ソース(Sources) タブ: 読み込まれているJavaScriptファイルの中身を見たり、後で説明する「デバッガ」を使ってプロ

グラムの動きを一行ずつ追ったりできます。

| 🔽 🗊 🗊 🕼 Welcome 🚺 Elements 🔤 Console 💥 Sources 🗇 Network 🕫 Performance 🔅                                                                                                    | ∰ Memory 🗖 Application + ⑦ ×                                                                                                    |
|----------------------------------------------------------------------------------------------------|----------------------------------------------------------------------------------------------------|
| <pre>page": false", queryparams": "?locale-j&amp;title-%E6X06K00K13K11X07/E1X01K24K21X02KEFK21K21K24K24K24K24K24K24K24K24K24K24K24K24K24K</pre>                                                                                                    | <pre>&amp;&amp;sp-scoole&amp;fee<br/>msium; 'pa(<br/>def)<br/>late:('languag<br/>arkett':jp');<br/>geo_contry':et<br/>element.style {</pre>                                                                                                    |
| _zip`:'674-0084", "geo_city`:'Akashi', "geo_lat"'34.6977", "geo_long":'134.8977", "geo_tity't''0'<br>cf":'9', "travelinfo":("cnex":"no"), "requesthuid':'0445126068360123000078468860818")" data-diagno<br>("spt":'jäxtxkr;gixtcia-jixt;ja-jixt;jatxtx;cixtCiXidxtxclefXd30006864A22094240AAAA008FGBICASC1.RefC<br>4X3a41X3a927", "spt_restored":'jäxtxkr;jxtcja-jixtcja-jixtcja-jixtcjaXcXtrcfXd30457CRefAX309E68FAA22094240<br>cf 88-fc2dap3.en.jtxtdfaa1X3a927")")", mc/modi                                                                                                    | <pre>", "geo_country<br/>body {</pre>                                                                                                    |
| <pre>ClineTrd3dd25-01-2514a434434442 }} &gt;= 01 ClineTrd3dd25-01-2514a4344424 }} &gt;= 01 ClineTrd3dd25-01-2514a4344444 ClineTrd3dd25-01-2514a4344444 ClineTrd3dd24444 ClineTrd3dd244444 ClineTrd3dd244444 ClineTrd3dd244444 ClineTrd3dd244444 ClineTrd3dd24444 ClineTrd3dd24444 ClineTrd3dd24444 ClineTrd3dd2444 ClineTrd3dd2444 ClineTrd3dd2444 ClineTrd3dd2444 ClineTrd3dd2444 ClineTrd3dd2444 ClineTrd3dd2444 ClineTrd3dd244 ClineTrd3dd24</pre> | <pre>inherited from html inherited from html i</pre> |
| <pre>int ID Elements Console Sources Network Performance Memory Application Pri &lt;(IDOCTYPE html) (html dir="ltr" lang="en" class="focus-outline-visible" lazy-loaded="true")</pre>                                                                                                    | <pre>vacy and security &gt;&gt; @1 A1 P1 &amp; 3 : X<br/>Styles Computed Layout Event Listeners &gt;&gt;<br/>Y Filter</pre>                                                                                                    |
| html.focus-outline-visible body                                                                                                    | <pre>color-ref-secondary25: #003766ff;<br/>color-ref-secondary30: #00477ff;<br/>color-ref-secondary30: #005789ff;<br/>color-ref-secondary40: #006789ff;<br/>color-ref-secondary60: #3998d3ff;<br/>color-ref-secondary60: #3998d3ff;<br/>color-ref-secondary70: #5ab3f0ff;<br/>color-ref-secondary70: #5ab3f0ff;<br/>color-ref-secondary90: #c2e7ffff;<br/>color-ref-secondary90: #c7fcffff;<br/>color-ref-secondary90: #f7fcffff;<br/>color-ref-secondary90: #f7fcffff;<br/>color-ref-secondary90: #f7fcffff;<br/>color-ref-secondary100: #f7fcffff;<br/>color-ref-secondary100: #f7fcffff;<br/>color-ref-secondary100: #f7fcffff;</pre>                                                                                                    |
|                                                                                                    |                                                                                                    |

# JavaScriptの実行エンジン:Node.js

「JavaScriptってブラウザで動くんじゃないの?」と思った人もいるでしょう。 その通りですが、実は Node.js というものを使うと、ブラウザの外でも JavaScriptを動かすことができるんです!

Node.jsとは?

WEB班7\_JS\_序章

簡単に言うと、「パソコン上で直接JavaScriptを実行するための環境」で す。これがあると、ウェブサイトの裏側(サーバー)をJavaScriptで動かした り、開発を助ける便利な道具(ビルドツールなど)を使ったりできるようになり ます。

### Node.jsのインストール:

- 1. Node.jsの公式サイトからインストーラーをダウンロードします。
  - 公式サイト: https://nodejs.org/
  - ポイント: 「LTS」と書かれているバージョンをダウンロードしましょう。LTSはLong Term Supportの略で、長期間 サポートされる安定版です。

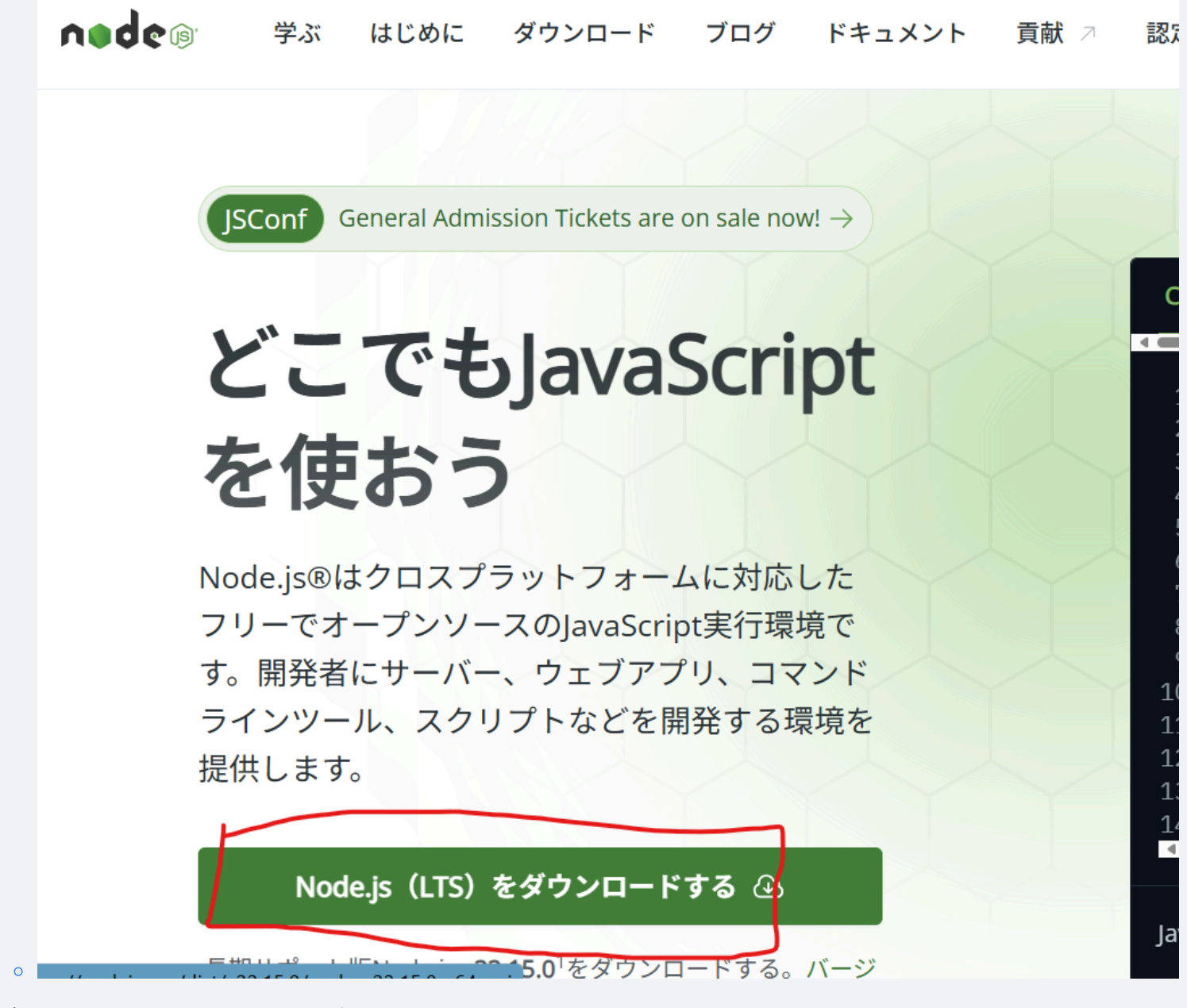

- 2. ダウンロードしたインストーラーを実行します。
  - 基本的には「Next」や「I accept the agreement」を選んで進めばOKです。
  - このNode.jsでは、適当に「Next」を押してもらえれば、オッケーですあ、他のソフト等のインストール中に「Add to PATH」やそれに類する項目があったら、 必ず チェックされていることを確認してください!これを忘れると、後でコマ

ンドプロンプトやターミナルから node コマンドが使えなくて本当に困ります。(もし忘れてしまったら、再インストールするか、手動で環境変数PATHを設定する必要がありますが、それはちょっと面倒です…)

- !Node.jsインストーラーのPATH設定画面例
- インストールが完了したら、VSCodeのターミナルやコマンドプロンプトで以下の コマンドを打って、バージョンが表示されれば成功です。

| node -v                                                                                                    |                                     |
|----------------------------------------------------------------------------------------------------|-------------------------------------|
| npm -v                                                                                                    |                                     |
| <ul> <li>node -v はNode.js本体のバージョン、 npm -v はNode.jsと一緒にインストールされる「<br/>Manager)」というツールのバージョンを表示します。npmは、便利なJavaScriptライブラリ<br/>ます。これはまた後で詳しく説明しますね。</li> </ul>                                                                                                    | 「npm (Node Package<br>(部品)を管理するのに使い |
| PROBLEMS 2 TERMINAL PORTS GITLENS SPELL CHECKER OUTPUT DEBUG CONSOLE<br>Microsoft Windows [Version 10.0.27842.1000]<br>(c) Microsoft Corporation. All rights reserved.<br>C:\Users\dev\OneDrive\Desktop\nitac_jyoken_public_materials>node -v<br>v18.16.0<br>C:\Users\dev\OneDrive\Desktop\nitac_jyoken_public_materials> | 厨 cmd + ~ □ 	 □ … ^ ×               |
|                                                                                                    |                                     |

### 簡単なJavaScriptファイルの実行方法:

| 1. | VSCodeで新しいファイルを作り、例えば hello.js という名前で保存します。                               |  |  |  |  |  |  |
|----|---------------------------------------------------------------------------|--|--|--|--|--|--|
| 2. | 2. ファイルに以下のように書いてみましょう。                                                   |  |  |  |  |  |  |
|    | // filepath: (どこかのフォルダ)/hello.js<br>console.log("Hello from Node.js!");   |  |  |  |  |  |  |
|    | ここで、ファイルを保存することを忘れない。Control + S(Windows)また<br>は Command + S(Mac)で保存できます。 |  |  |  |  |  |  |
| 3. | VSCodeのターミナルで、 hello.js を保存したフォルダに移動していることを<br>確認し、以下のコマンドを実行します。         |  |  |  |  |  |  |

node hello.js

ターミナルに "Hello from Node.js!" と表示されれば大成功です!

#### Node.jsの役割の展望:

「今は簡単なJS実行に使うけど、実はウェブサイトの裏側(、企業や大学の でっかいパソコン上のサーバー)を動かしたり、開発を助ける便利な道具(ビル ドツール)を動かしたりする、とてもパワフルなやつなんだ。その話はまたずっ と後でね!」という感じで、今は「ブラウザ以外でもJavaScriptを動かせるんだ な」くらいに思っておけばOKです。

# 3. 書いたコードは宝物!バージョン管理システムGitとGitHub入門

プログラミングをしていると、「あー!昨日までは動いてたのに、どこを触った ら動かなくなったんだっけ…?」「前の状態に戻したい!」なんてことがしょっ ちゅう起こります。そんな時に役立つのが「バージョン管理システム」です。

# コードのタイムマシン:Gitの基本

Git (ギット) は、ファイルの変更履歴を記録・管理してくれるシステムで す。「あの時の状態に戻りたい!」とか「どこを変更したか確認したい!」、 「データを皆で共有しながら開発したい」などが簡単にできます。

#### Gitのインストール:

1. Gitの公式サイトからインストーラーをダウンロードします。

- 公式サイト: https://git-scm.com/
- お使いのOSに合ったものをダウンロードしてください。
- !Git公式サイトのダウンロードページ
- 2. インストーラーを実行します。
  - Windowsの場合、たくさんの設定項目が出てきて戸惑うかもしれませんが、基本的にはデフォルトのままで大丈夫です。
     「Git Bash Here」などの便利な機能も一緒にインストールされます。
  - !Gitインストーラーのオプション選択画面例
- インストール後、VSCodeのターミナルやコマンドプロンプトで git --version と入力し、バージョンが表示されれば成功です。

### Gitの初期設定(初回のみ):

Gitを使う前に、自分の名前とメールアドレスを登録しておきましょう。これは、誰が変更を加えたのかを記録するために使われます。

git config --global user.name "あなたの名前"

git config --global user.email "あなたのメールアドレス"

#### Gitの基本コマンド (まずはこれだけ!):

- git init: 「このフォルダをGitで管理し始めます!」という宣言。作業フォルダのトップで最初に一度だけ実行します。
   .git という隠しフォルダが作られ、ここに履歴が保存されます。
- git status: 「今のフォルダの状態はどうなってる?」とGitに尋ねるコマンド。変更されたファイルや、まだGitに登録されていないファイルなどを教えてくれます。こまめに確認する癖をつけると良いですよ。
- git add <ファイル名> または git add .: 「このファイル(または全ての変更されたファイル)の今の状態を、次の記録 (コミット)の対象にします!」とGitに伝えるコマンド。ステージングエリアという場所にファイルが追加されるイメージ です。
- git commit -m "変更内容を説明するメッセージ": 「git add したファイル群の今の状態を、メッセージ付きで記録します!」というコマンド。これがタイムマシンのセーブポイントのようなものです。メッセージは、後から見て「ああ、この時こんな変更をしたんだな」と分かるように具体的に書くのがコツです。例: "ログイン機能のボタンを追加"
- git log : 「今までの記録(コミット履歴)を見せて!」というコマンド。誰がいつどんな変更をしたかの一覧が表示され ます。
- git diff
   : 「前回記録した状態から、どこがどう変わったの?」と、変更差分を表示するコマンド。

### ブランチ戦略入門(ちょっとだけ先取り):

Gitには「ブランチ」という便利な機能があります。これは、今の作業本流 (例えば main ブランチ)から分岐して、新しい機能を試したり、バグを修 正したりするための専用の作業スペースを作るイメージです。

- git branch 〈新しいブランチ名〉: 新しいブランチを作成します。例: git branch feature/login-form (ログインフォームを 作るぞ!というブランチ)
- git checkout <ブランチ名>: 作業するブランチを切り替えます。

「ログインフォームを作るぞ!」という時に、本流から分岐して feature/login-form という専用の作業スペースを作るイメージです。もしそ こで何か失敗しても、本流の main ブランチは安全なまま!安心して新しい ことに挑戦できますね。このブランチの詳しい使い方は、また別の機会に。

### |コードの保管庫&共同作業の拠点:GitHub

GitHub(ギットハブ) は、Gitで作ったリポジトリ(変更履歴が保存されてい るフォルダ)をインターネット上に保存・公開できるサービスです。

### GitHubでできること:

バックアップ: 自分のPCが壊れても、GitHubにコードがあれば安心!

- 共同作業: 複数人で同じプロジェクトのコードを編集・管理できます。
- ポートフォリオ: 自分が作ったプログラムを公開して、スキルをアピールできます。

GitHubの始め方:

- アカウント作成: GitHubの公式サイト (https://github.com/) でアカウント を作成しましょう。メールアドレスとパスワード、ユーザー名を決めます。
  - !GitHubのサインアップページ
- リモートリポジトリ作成: GitHub上で、ローカル(自分のPC)のGitリポジト リに対応する「リモートリポジトリ」を作成します。サイト右上の「+」アイコ ンから「New repository」を選び、リポジトリ名などを設定します。

○ !GitHubで新しいリポジトリを作成する画面

- 3. ローカルリポジトリとリモートリポジトリを接続:
  - リモートリポジトリを作成すると、
     https://github.com/あなたのユーザー名/リポジトリ名.git
     のようなURLが表示されます。これをコピーしておきます。
  - VSCodeのターミナルで、Git管理しているローカルの作業フォルダに移動し、以下のコマンドを実行します。

git remote add origin <コピーしたURL>

- これは、「 origin という名前で、さっき作ったGitHub上のリモートリポ ジトリを登録しますよ」という意味です。
- 4. ローカルの変更をGitHubにアップロード (Push):

| git push -u origin main                  |
|------------------------------------------|
| これは、「ローカルの main ブランチの内容を、 origin (つまり    |
| GitHub上のリポジトリ)にアップロード(プッシュ)しますよ」という意味で   |
| す。 -u オプションは最初の一回だけでOKで、次回からは git push だ |
| けで済むようになります。                             |

最初はコマンドが多くて大変かもしれませんが、使いながら少しずつ覚えて いきましょう!「とりあえず git add . して git commit -m "メッセージ"して git push する」という流れを覚えてお

けば、基本的なバックアップはできますよ。

# 4. 迷子のしるべ:デバッグの心構えと基本スキル

プログラミングにエラーはつきものです。どんなベテラン開発者でも、必ずどこ かで間違えたり、思った通りに動かなかったりします。大切なのは、エラーを恐 れずに、原因を見つけ出して修正する「デバッグ」のスキルを身につけることで す。

名探偵の虫眼鏡: console.log()

console.log() は、JavaScriptで最もシンプルかつ強力なデバッグツールの一 つです。「プログラムのこの時点で、この変数の値はどうなってるかな?」「こ の処理はちゃんと通ってるかな?」というのを確認したいときに使います。

# ここでいろいろなコードを示しますが、まだ理解しなくても大丈夫です。最 初はただ、コピーして貼り付けて実行してみてください。

```
let myName = "高専太郎";
console.log(myName); // ターミナルやブラウザのコンソールに "高専太郎" と表示される
let score = 85;
console.log("現在のスコア:", score); // "現在のスコア: 85" と表示される
function add(a, b) {
    console.log("add関数が呼び出されました。引数a:", a, "引数b:", b);
    let result = a + b;
    console.log("計算結果:", result);
    return result;
}
add(10, 5);
```

**ポイント:** 配列やオブジェクトのような複雑なデータを見たいときは、 console.table() を使うと表形式で分かりやすく表示してくれます。

```
const users = [
   {name: "Alice", age: 30, city: "Tokyo"},
   {name: "Bob", age: 25, city: "Osaka"}
];
console.table(users);
```

!console.table(users)の出力例

console.log() は、プログラムの途中に仕掛ける「探偵の聞き込み」の ようなものです。怪しい場所にどんどん仕掛けて、手がかりを集めましょう!

### エラーは道しるべ:エラーメッセージを恐れない

プログラムがエラーで止まると、赤い文字で何やら難しいメッセージが表示され てドキッとするかもしれません。でも、エラーメッセージは敵ではなく、 問題 解決のための最大のヒント なんです!

### エラーメッセージを読む習慣をつけよう:

エラーメッセージには、主に以下の情報が含まれています。

- **エラーの種類**: どんな種類のエラーなのか(例: ReferenceError , TypeError , SyntaxError )。
- 【**エラーの内容** : 何が問題だったのか(例: <mark>myFunction is not defined</mark> , <mark>Cannot read property 'name' of undefined</mark> )。
- エラーの発生場所:どのファイルの何行目でエラーが起きたのか。

例えば、こんなエラーが出たとします。

ReferenceError: myFunction is not defined (at script.js:10)

| これは、                                 | Г  | scri    | pt.js      | ファイル     | √の10行目で | . ( | myFunction | という名前  |
|--------------------------------------|----|---------|------------|----------|---------|-----|------------|--------|
| のものが見つからないよ(定義されてないよ)」というエラーです。この情報を |    |         |            |          |         |     |            |        |
| もとに、                                 | sc | ript.js | <b>の10</b> | 行目あた     | りを見直して  | て、  | 「関数名や変数    | 女名のタイフ |
| ミスはない                                | かな | ?] [    | my         | Function | を定義する   | 前に  | 「呼び出そうと    | してないか  |
| な?」と確認                               | 認で | きます。    | ,<br>,     |          |         |     |            |        |

最初は英語で難しく感じるかもしれませんが、よく出るエラーはパターンが あるので、だんだん慣れてきます。エラーメッセージをGoogleで検索してみるの も有効な手段ですよ。

### **強力な捜査ツール:ブラウザ開発者ツールのデバッガ**

console.log() も便利ですが、もっと詳しくプログラムの動きを調べたいとき には、ブラウザの開発者ツールに内蔵されている「デバッガ」が役立ちます。

### デバッガの主な機能:

- ブレークポイント(Breakpoint): プログラムの特定の行で一時停止させる目印です。ソースタブでコードの行番号のあたりをクリックすると設定できます。
  - 「ブラウザ開発者ツールでブレークポイントを設定する様子
- <mark>ステップ実行(Step Execution)</mark>: ブレークポイントで一時停止した後、プログラムを一行ずつ実行できます。
  - ステップオーバー(Step Over): 関数呼び出しがあっても、その関数の内部には入らずに実行し、次の行へ進みます。
  - ステップイン (Step In): 関数呼び出しがあった場合、その関数の内部へ入って一行ずつ実行します。

- ステップアウト(Step Out):現在実行中の関数の残りを実行し、呼び出し元の次の行へ戻ります。
- !デバッガのステップ実行ボタン群
- ウォッチ式(Watch Expressions): 特定の変数や式の値を常に監視できます。プログラムがステップ実行されるたびに、その値がどう変化するかを確認できます。

○ !デバッガのウォッチ式で変数を監視する様子

- コールスタック(Call Stack):現在どの関数がどの関数を呼び出しているか、その呼び出し階層を表示します。複雑なプログラムで「今どこを実行してるんだっけ?」となった時に役立ちます。
  - !デバッガのコールスタック表示例

デバッガは、まるでプログラムの内部を透視できるレントゲンのようなもの です。使いこなせるようになると、問題解決のスピードが格段に上がりますよ!

# VSCodeデバッガとの連携

実は、VSCodeにも強力なデバッガ機能が内蔵されていて、特にNode.jsで動かす JavaScriptのデバッグに便利です。ブラウザのデバッガと似たような感覚で、ブ レークポイントを設定したり、ステップ実行したりできます。

- 1. VSCodeの左側のアクティビティバーから、虫のアイコン(実行とデバッグ)を選びます。
- 2. 「実行とデバッグ」ボタンを押し、環境として「Node.js」などを選択します。(初回は launch.json という設定ファイルが 作られることがあります)
- 3. JavaScriptファイルを開き、ブレークポイントを設定したい行の左側をクリックします。赤い丸が表示されればOKです。
- デバッグを開始(通常は F5 キー)すると、プログラムがブレークポイントで一時停止し、変数の中身を見たり、ステップ実行したりできます。

VSCodeのデバッガは、サーバーサイドのコードや、ちょっと複雑なスクリプ トをデバッグする際に非常に強力です。

### | 問題解決のコツ:問題を小さく分けて考えよう

複雑な問題に直面したとき、一度に全部解決しようとするとパニックになってし まいます。そんな時は、問題をできるだけ小さな部分に分けて、一つずつ確認し ていくのがコツです。

「この大きな機能が動かない…」 → 「まず、この機能Aの部分は単体で動く かな?」 → 「機能Aの中の、この関数Xは正しい値を返してるかな?」

→ 「関数Xに渡しているデータYは正しい形式かな?」

というように、原因となっていそうな箇所を絞り込んでいきます。 console.log() やデバッガを使いながら、一つ一つ仮説を立てて検証してい く地道な作業が、結局は解決への一番の近道だったりします。

# 5. 冒険の心得:学習の進め方と心構え

さあ、道具も揃ったし、トラブル対処法も少し学びました。最後に、この長い JavaScript学習の旅を楽しみながら進むための心構えをお伝えします。

# 一歩ずつ、着実に進もう

この学習プランは、基礎から応用へと段階的に進むように作られています。焦ら ず、各章の内容をじっくりと消化していくことが大切です。もし分からないこと があっても、すぐに諦めずに、少し時間を置いてみたり、別の角度から考えてみ たりしましょう。

# 「習うより慣れろ!」とにかく手を動かそう

プログラミングは、スポーツや楽器の練習と似ています。本を読んだり説明を聞いたりするだけでは、なかなか上達しません。実際に自分でコードを書いて、動かしてみて、エラーを出して、それを修正して…という経験を繰り返すことが何よりも重要です。

この資料に出てくるコード例は、ただ眺めるだけでなく、ぜひ自分の手で打 ち込んでみてください。そして、少し内容を変えてみたらどうなるか、色々試し てみるのがおすすめです。「百聞は一見にしかず、百見は一触にしかず」です!

# 小さな「できた!」が大きな力に

学習を続けていると、時には「難しいな…」「自分には向いてないかも…」と感 じることもあるかもしれません。そんな時は、小さな目標を立てて、それをクリ アする喜びを味わうのが効果的です。

「今日はこの関数を理解できた!」「エラーを自力で解決できた!」「簡単 なプログラムが思った通りに動いた!」

どんなに小さなことでもいいんです。その「できた!」という成功体験が、 次のステップへ進むための大きなモチベーションになります。

### 信頼できる情報源を活用しよう

学習中に分からないことや、もっと詳しく知りたいことが出てきたら、信頼でき る情報源を頼りましょう。

MDN Web Docs (Mozilla Developer Network): JavaScriptやHTML、CSSといったウェブ技術に関する、最も信頼性が高く詳しい情報源の一つです。最初は難しく感じるかもしれませんが、辞書のように使うと便利です。

https://developer.mozilla.org/ja/docs/Web/JavaScript

- 公式ドキュメント: 使っているライブラリやフレームワーク(例えばReactやVue.jsなど)の公式サイトには、使い方やAPI リファレンスが載っています。
- 「質の高い技術ブログや書籍: たくさんの開発者が、分かりやすい解説記事や書籍を公開しています。例えば、 Qiita や
   Zenn などの技術系SNSはおすすめです。

\*\*個人的には、Qiita、Zennの記事を見れば間違いないと思っています。\*\*何 か分からないがあったら、例えば「Javascript ループ Qiita」、[Javascript for Qiita]のような言葉で検索するのが押すすんです。

# 困ったときは仲間を頼ろう

ー人で悩んでいても解決しないことは、誰かに質問してみましょう!部長のかと には、DMでもいつでも、質問をしてほしいです。 また、ぜひこの演習できた! 等の報告もしてほしいです。喜びます。

### 「なぜ?」は魔法の呪文:探求心を持ち続けよう

プログラミング学習では、「これはこう書くものだ」と覚えるだけでなく、「な ぜそう書くんだろう?」「他の書き方はないのかな?」「この仕組みはどうなっ てるんだろう?」と疑問を持つことが、より深い理解に繋がります。

- 「このAPIはなぜGETリクエストでデータを取得するのだろう?POSTではダメなのか?」
- 「このライブラリはなぜこのような設計思想で作られたのだろう?他のアプローチはなかったのか?」
- 「var じゃなくて let や const を使うのは、具体的にどんなメリットがあるからなんだろう?」
- 「このエラーメッセージは、どういう理屈でこのタイミングで表示されるんだろう?」

すぐに答えが見つからなくても構いません。「なぜ?」と問い続ける姿勢 が、皆さんをただのコード書きから、真の「問題解決者」へと成長させてくれる はずです。

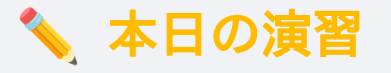

さあ、今日学んだことを早速試してみましょう!

### 1. VSCodeとNode.jsの環境チェック!

- VSCodeを起動し、新しいターミナルを開いてください。
- ターミナルで node -v と npm -v を実行し、バージョン番号が正しく表示されることを確認しましょう。

○ 簡単なJavaScriptファイル(例: <mark>test.js</mark>)を作成し、 console.log("環境構築OK!");</mark> と書いて保存してください。

○ ターミナルで node test.js を実行し、メッセージが表示されるか確認しましょう。

#### 2. GitとGitHubの初体験!

- デスクトップなど、分かりやすい場所に新しいフォルダを作成してください(例: my-first-repo )。
- VSCodeでそのフォルダを開き、ターミナルで git init を実行してみましょう。
- 何か簡単なテキストファイル(例: README.md)を作成し、「これは初めてのGitリポジトリです!」などと書いて保存してください。
- git status
   で状態を確認し、 git add README.md
   、 git commit -m "最初のコミット"
   を実行してみましょう。
- (任意)GitHubに新しいリモートリポジトリを作成し、ローカルリポジトリと接続して git push まで試してみましょう!

# まとめと次回予告

お疲れ様でした!今回は、JavaScript学習を始めるための環境構築と、大切な心構えについて学びましたね。ツールをインストールしたり設定したりと、少し地味な作業が多かったかもしれませんが、これで冒険の準備はバッチリです!

特に、VSCodeの拡張機能、Node.jsのPATH設定、Gitの基本操作、そして てエラーメッセージを恐れない心は、これからの学習で何度も役立つはずで す。

実際に手を動かしてツールを触ってみることで、少しずつ慣れていくことが できます。もし途中でうまくいかないことがあっても、焦らずに一つ一つ確認し てみてくださいね。

次回からは、いよいよJavaScriptの言語そのものの学習に入っていきます! 最初のテーマは「JavaScriptとは - 言語特性と最初の一歩」です。 JavaScriptがどんな特徴を持った言語なのか、HTMLやCSSとどう連携するのか、 そしてお決まりの「Hello, World!」を実際に表示してみるところから始めま す。お楽しみに!